## krugle

## Krugle Enterprise Installation Guide

>> Step 1: Obtain Credentials

Obtain the "License ID" and "Password" from the Krugle Packaging Slip that was shipped with Krugle Enterprise.

| >> Step 2: Gather Settings              | <b>IP</b><br>Krugle IP (e.g. 123.34.55.45)                                                                                                    | HTTP Proxy (if applicable)<br>HTTP Proxy Host (e.g. proxy.abc.net) | HTTPs Access<br>Server Certficate File (.crt)  |
|-----------------------------------------|----------------------------------------------------------------------------------------------------|--------------------------------------------------------------------|------------------------------------------------|
|                                         | Gateway (e.g. 123.34.55.45)                                                                                                    | HTTP Proxy Port (e.g. 80)                                          | Server Key File                                |
|                                         | Subnet (e.g. 123.34.55.45)                                                                                                    | HTTP Proxy Login (if applicable)                                   |                                                |
|                                         | DNS (e.g. 123.34.55.45)                                                                                                    | HTTP Proxy Password                                                |                                                |
|                                         | Host Name (for Krugle Appliance)                                                                                                    |                                                                    |                                                |
|                                         | Domain Name(for Krugle Appliance)                                                                                                    |                                                                    |                                                |
|                                         | SMTP                                                                                                    | LDAP (Optional)                                                    |                                                |
|                                         | SMTP Host (e.g. sdduser.abc.net)                                                                                                    | LDAP Host (e.g. sdduser.abc.net)                                   | Manager DN                                     |
|                                         | SMTP Port (e.g. 25)                                                                                                    | LDAP Port (e.g. 345)                                               | Manager Password                               |
|                                         | SMTP Username (if needed)                                                                                                    | User Domain (root for user search)                                 | Authentication Type (e.g. Simple   CRAM - MD5) |
|                                         | SMTP Password                                                                                                    | Group Domain (root for group search)                               | Certificate File (optional - for SSL)          |
|                                         |                                                                                                    | Username format (e.g. cn=(0)   uid-(0) )                           | Certificate Alias Name (optional - for SSL)    |
|                                         |                                                                                                    | Mail Attribute Name (root for group search)                        |                                                |
|                                         |                                                                                                    |                                                                    |                                                |
| >> Step 3: Connect the Krugle Appliance | Connect the Krugle Applian                                                                                                    | nce green network port (eth0) to your net                          | work – using the green patch cable             |
|                                         | Connect the Krugle Appliance orange network port (eth1) to a Windows PC – using the orange patch cable                                                                    |                                                                    |                                                |
|                                         | Connect the power cable to the Krugle Appliance and switch the Krugle Appliance "On"                                                                                      |                                                                    |                                                |
| >> Step 4: Run the Configuration Wizard | Make sure that the following static addresses have been assigned to the PC connected to the Krugle appliance                                                              |                                                                    |                                                |
|                                         | IP address 10.10.32.22                                                                                                    | Subnet 255.255.255.0                                               | Gateway 10.10.32.29                            |
|                                         | ** Any questions? Contact Krugle support at enterprise-support@krugle.com or 1.650.853.1962<br>Krugle support will respond to all support issues within one business day. |                                                                    |                                                |

Krugle, Inc. 200 Middlefield Road, Suite 104, Menlo Park, CA 94025 Tel 650-853-1986 Fax 650-853-1889 www.krugle.com Copyright Krugle, Inc. © 2008 - version 1.08